## ANEXO II

## Orientações para realização do cadastro de usuário externo no Sistema SEI!

A fim de otimizar e agilizar o processo de admissão, os candidatos e candidatas devem inserir seus documentos no sistema SEI!TJPR como <u>usuário externo.</u>

Obs.: mesmo os servidores/estagiários que já possuem vínculo com o TJPR e têm acesso ao sistema SEI!TJPR devem realizar o cadastro e assinatura como <u>usuário externo.</u>

Para se tornar usuário externo é necessário efetuar um cadastro. Para isto, siga as instruções a seguir:

## 1) Acesse o endereço: sei.tjpr.jus.br/externo

Clique em "Clique aqui se você ainda não está cadastrado"

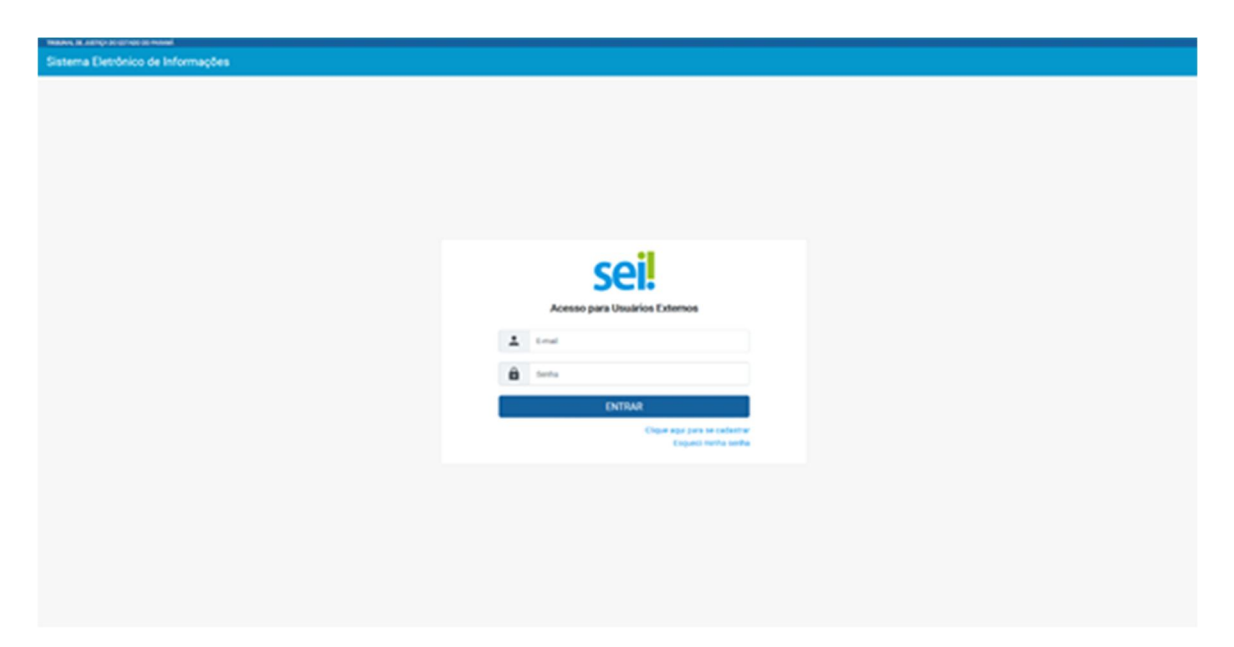

2) Na sequência, clique em: "Clique aqui para continuar"

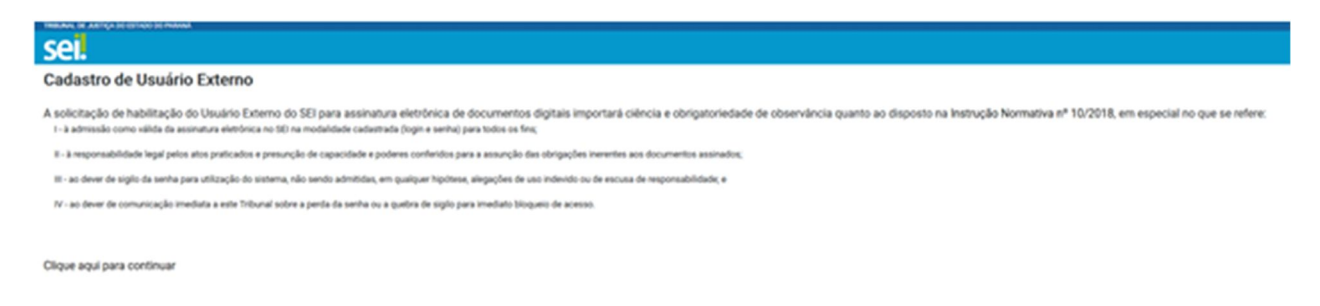

3) Efetue o cadastro preenchendo todos os dados:

Obs.: O campo "Nome Social do Representante" somente deve ser preenchido por pessoas Transgênero.

| THEANL OF AUTICA DO ESTADO DO MAINÁ<br>SEI.      |                                      |                                                                           |
|--------------------------------------------------|--------------------------------------|---------------------------------------------------------------------------|
| Cadastro de Usuário Externo                      |                                      |                                                                           |
| Dados Cadastrais                                 |                                      |                                                                           |
| Nome do Representante:                           |                                      | 0.000                                                                     |
| Nome Social do Representante (opcional, identida | de de gênero - Decreto nº 8.727/2016 | Estrangero                                                                |
|                                                  |                                      | Antipartition                                                             |
| CH1:                                             | RG:                                  | orgao Expeditor:                                                          |
| Telefone Comercial:                              | Telefone Celular:                    | Telefone Residencial:                                                     |
| Endereço Residencial:                            |                                      |                                                                           |
| Complemento:                                     |                                      | Bairro:                                                                   |
| País: Estado:<br>Brasil                          | Cidade:                              | CEP:                                                                      |
| Dados de Autenticação                            |                                      |                                                                           |
| E-mail pessoal:                                  |                                      |                                                                           |
| Senha (no mínimo 8 caracteres com letras e núm   | eros):                               |                                                                           |
| Confirmar Senha:                                 |                                      |                                                                           |
| 2687 fr.                                         |                                      | Digite o código da imagem ao lado considerando malúsculas e<br>minúsculas |
| Enviar Voltar                                    | ]                                    |                                                                           |

**4**) Após preencher os dados e enviar o formulário de cadastro, você receberá um e-mail com instruções que devem ser cumpridas com exatidão.

5) Após realizar as instruções do e-mail, você receberá um novo e-mail com a confirmação da liberação do seu cadastro no SEI!TJPR.

6) A partir do recebimento do e-mail com a confirmação da liberação do seu cadastro, o candidato e a candidata devem comunicar a liberação para a Divisão de Admissão de Pessoal Efetivo do Departamento de Gestão de Recursos Humanos (DGRH-DAPE) através do e-mail <u>dape@tipr.jus.br</u>.

7) Na sequência, após ser considerado APTO (em relação à documentação e à avaliação de saúde), o processo cujo acesso for liberado ao usuário aparecerá na plataforma de

usuário externo e o usuário receberá um novo e-mail indicando o acesso ao SEI específico para assinatura do termo de compromisso. A liberação ocorrerá no período das 12h às 19h de segunda a sexta feira.

8) Em seguida, o usuário deve efetuar o *login* e senha no endereço:

sei.tjpr.jus.br/externo

**9)** Fazendo isto o processo cujo acesso foi liberado para assinatura do termo de compromisso aparecerá na plataforma de usuário externo.

Em caso de dúvidas para cadastro e inserção de documentos como usuário externo, entrar em contato via WhatsApp pelo telefone: (41) 3210-8000

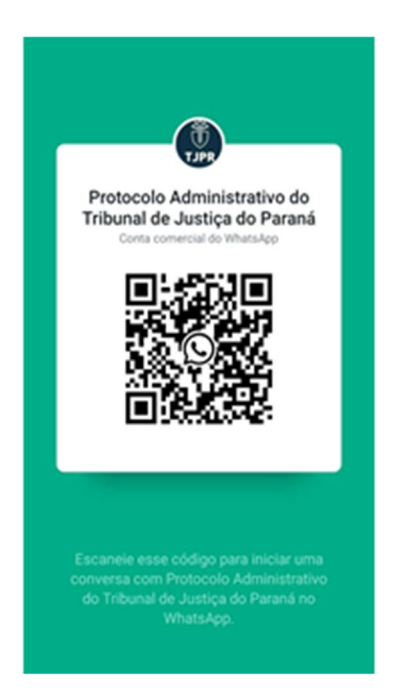